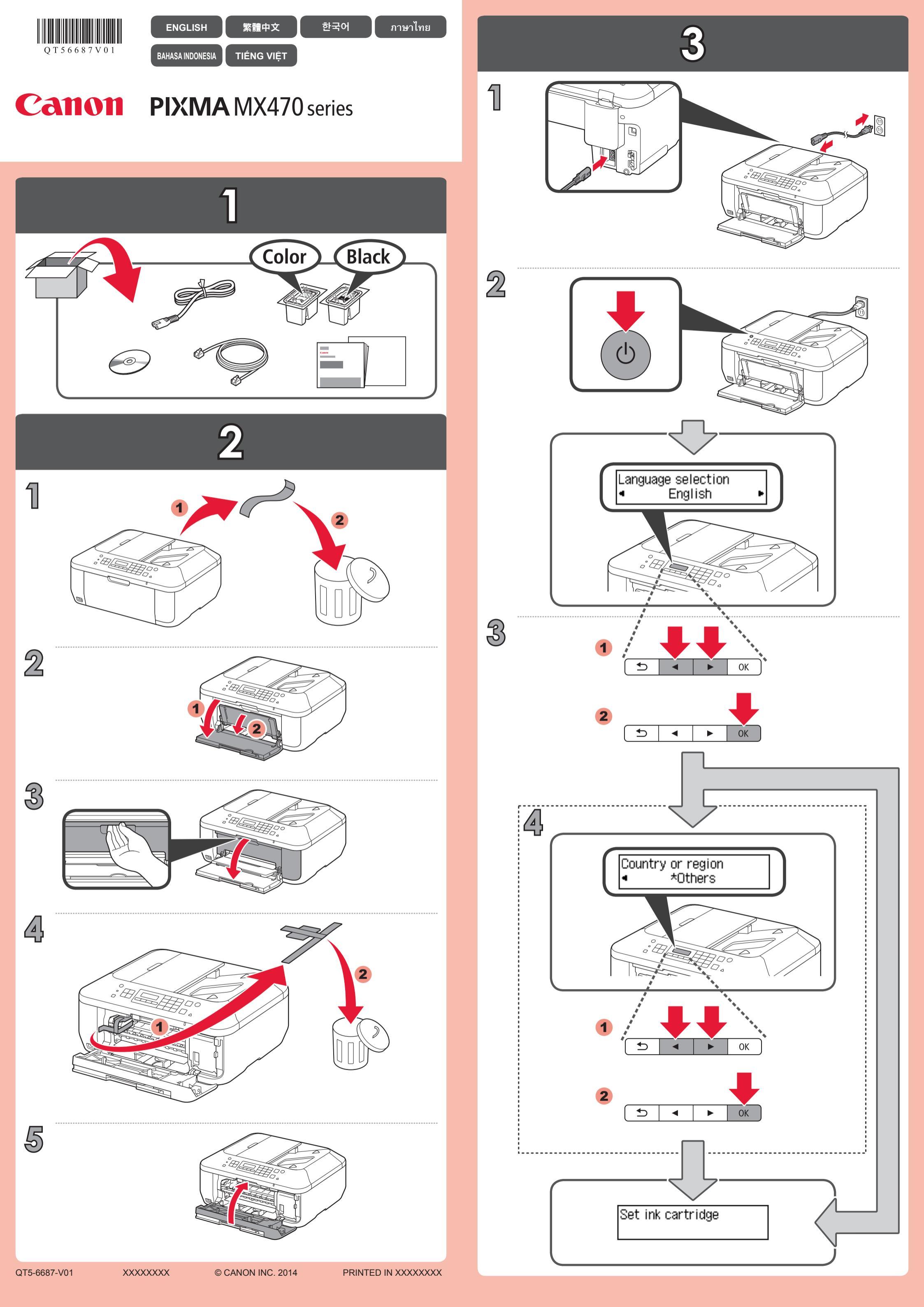

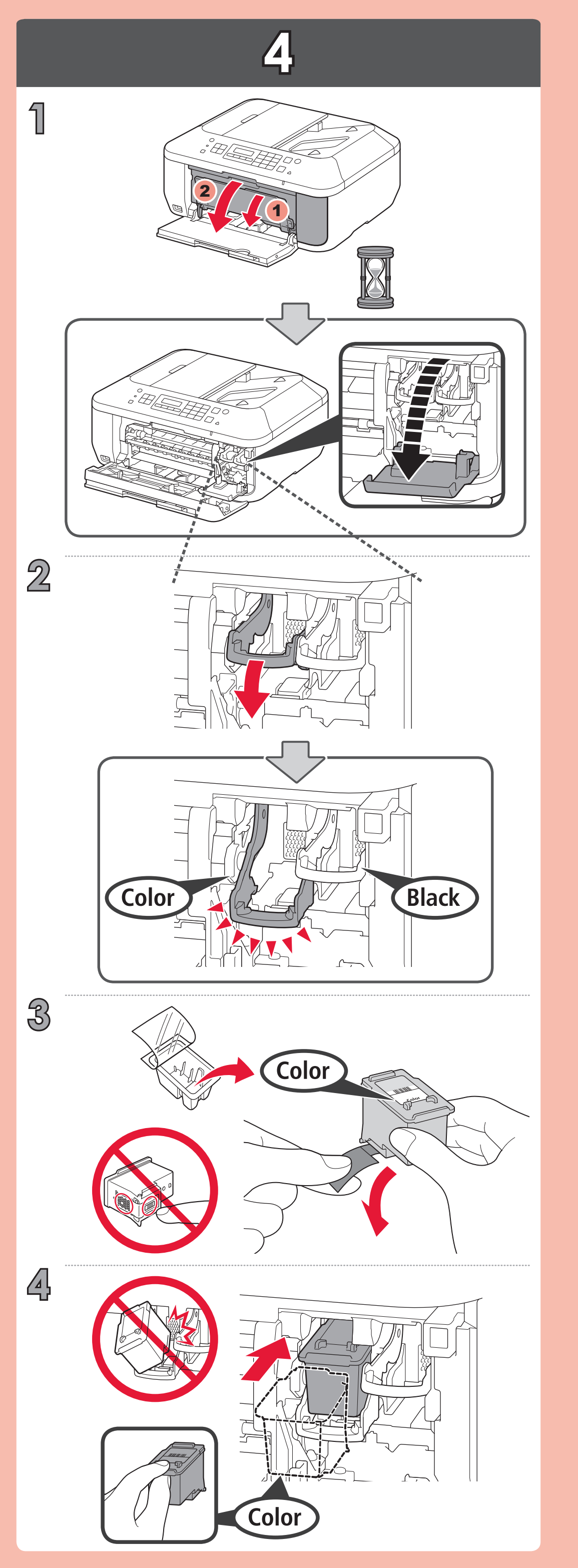

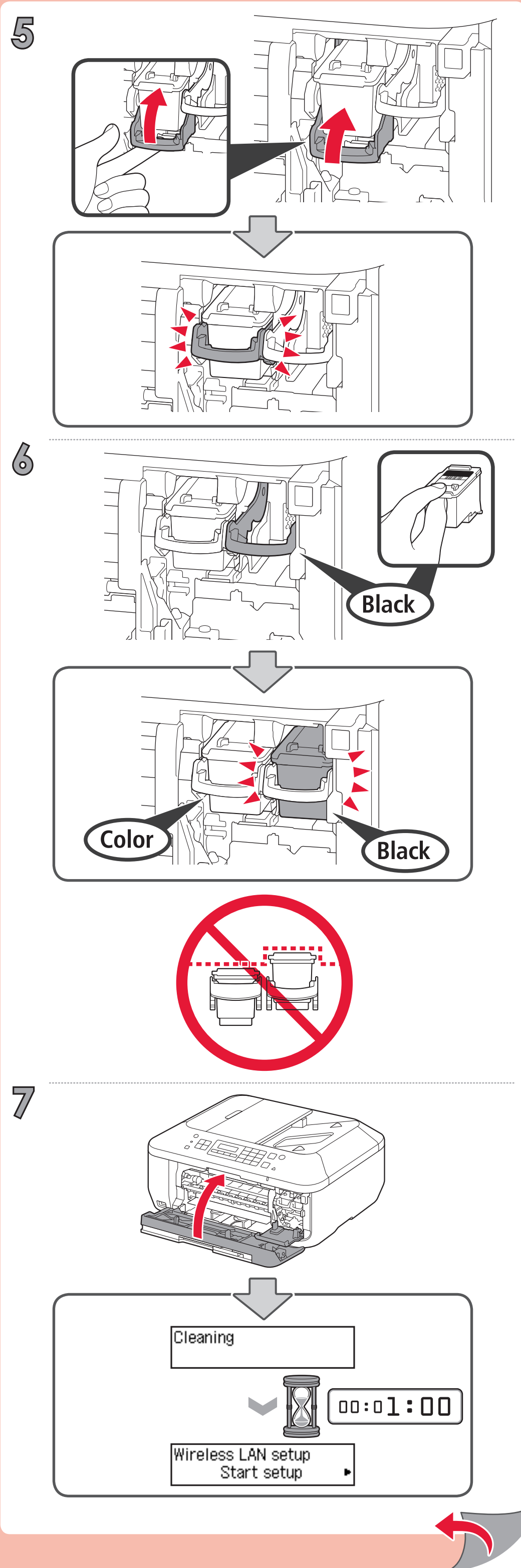

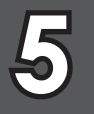

## Wireless LAN setup Start setup

If you are using a WPS-compatible access point, select Start setup on the screen to connect to wireless LAN, then follow the on-screen instruction.

If you choose other settings or have difficulty with the procedure, select Cancel for now, then proceed to 6.

\* In Z, you can follow the instruction on the computer screen to connect to wireless LAN or other kind of network.

如果正在使用相容WPS的存取點,選擇螢幕上的開始設定(Start setup)以連接至無線 LAN,然後按照螢幕上的說明操作。

如果選擇其他設定或無法執行此步驟,選擇現在取消(Cancel for now),然後繼續執行6。

\* 在 7 中,可以按照電腦螢幕上的說明連接至無線LAN或其他類型的網絡。

WPS 호환 액세스 포인트를 사용하고 있는 경우, 화면에서 설정 시작(Start setup)을 선택 하여 무선 LAN에 연결한 다음 화면의 설명을 따르십시오.

기타 설정을 선택하거나 절차에 문제가 있는 경우, 일단 취소(Cancel for now)를 선택한 다음 6으로 이동하십시오.

\* Z에서 컴퓨터 화면의 설명에 따라 무선 LAN 또는 기타 종류의 네트워크에 연결할 수 있습니다.

หากคุณกำลังใช้จุดเข้าใช้งานที่ทำงานร่วมกันได้กับ WPS เลือก **Start setup** บนหน้าจอเพื่อเชื่อมต่อ LAN แบบไร้สาย จากนั้นทำตามคำแนะนำบนหน้าจอ

หากคุณเลือกการตั้งค่าอื่น ๆ หรือได้รับความยากกับขั้นตอน เลือก Cancel for now จากนั้นดำเนินการตาม 💰

\* ใน 🔽 คุณสามารถทำตามคำแนะนำบนหน้าจอคอมพิวเตอร์เพื่อเชื่อมต่อ LAN แบบไร้สายหรือเครือข่ายชนิดอื่น ๆ

Jika Anda menggunakan titik akses yang kompatibel dengan WPS, pilih Mulai pengesetan (Start setup) pada layar untuk menghubungkan ke LAN nirkabel, kemudian ikuti instruksi pada layar.

Jika Anda memilih setelan lainnya atau mengalami kesulitan dengan prosedur, pilih Batal sekarang(Cancel for now), kemudian lanjutkan ke 6.

\* Pada 🗾, Anda dapat mengikuti instruksi pada layar komputer untuk menghubungkan ke LAN nirkabel atau jenis jaringan lain.

Nếu bạn đang dùng điểm truy cập tương thích WPS, chọn Start setup để kết nối với mạng LAN không dây, rồi thực hiện theo hướng dẫn trên màn hình.

Nếu chọn cài đặt khác hoặc quy trình gặp trục trặc, chọn Cancel for now, rồi chuyển sang 6

\* Ở bước 7, bạn có thể thực hiện theo hướng dẫn trên màn hình máy tính để kết nối với mạng LAN không dây hoặc các mạng khác.

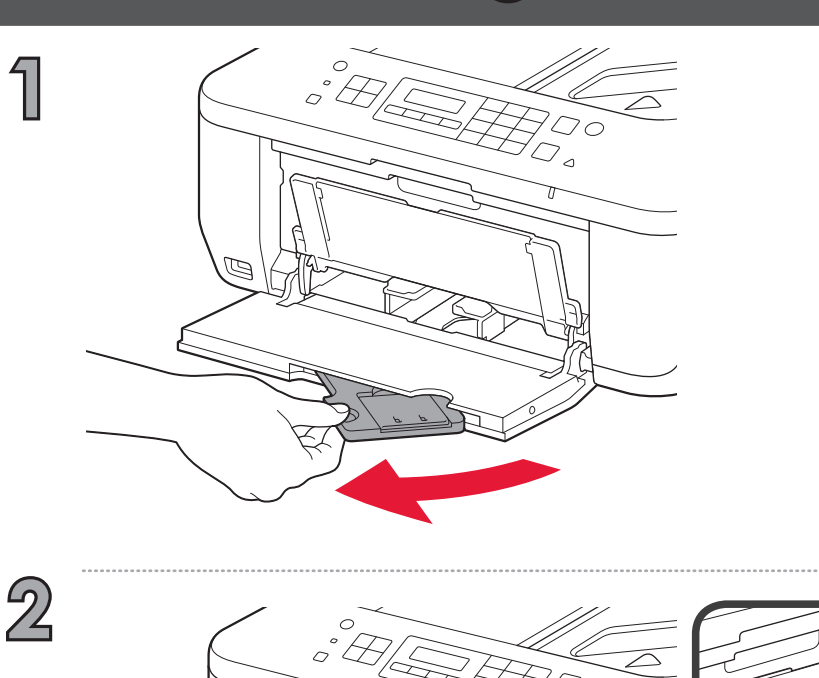

1

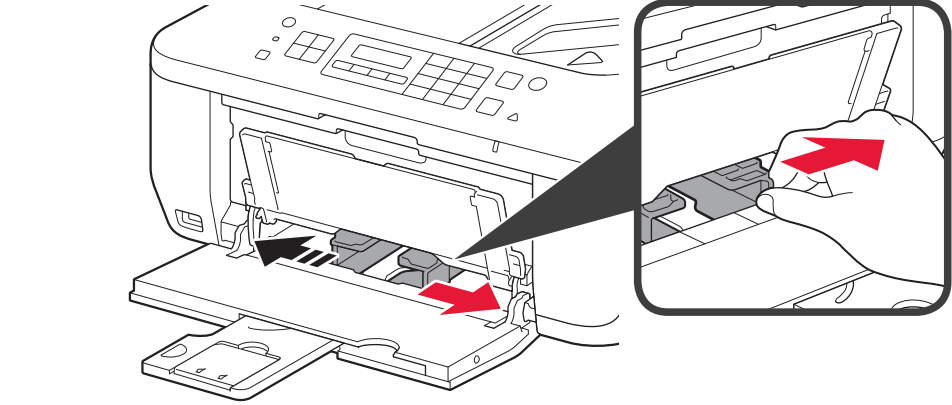

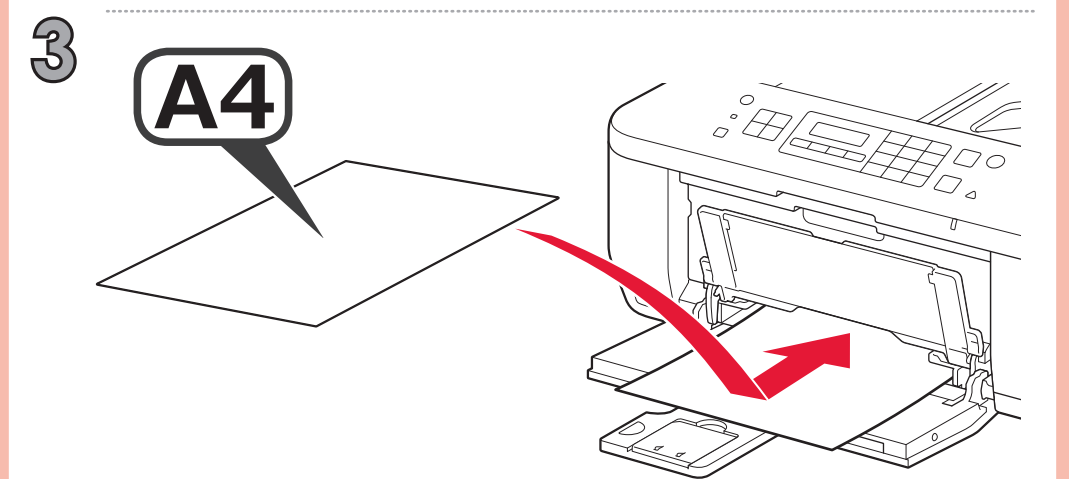

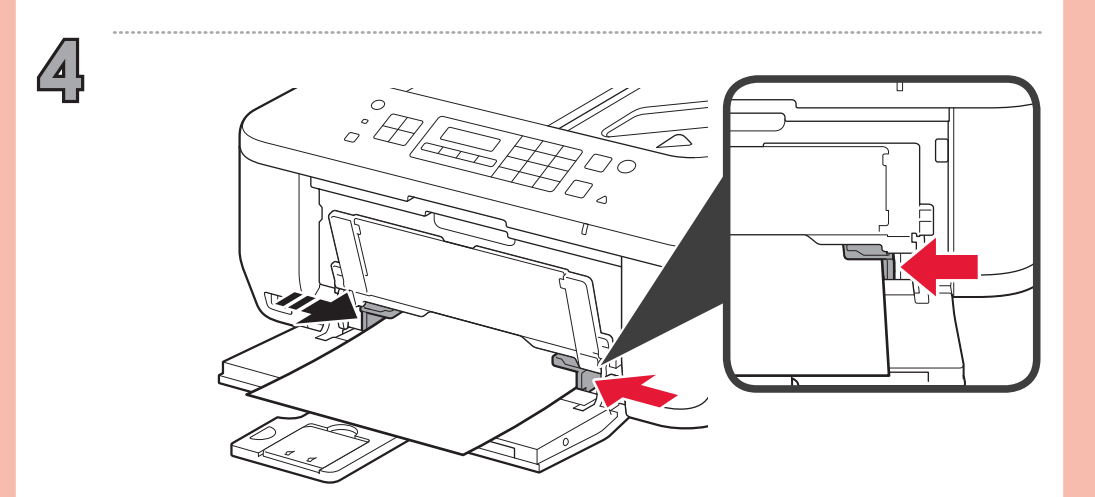

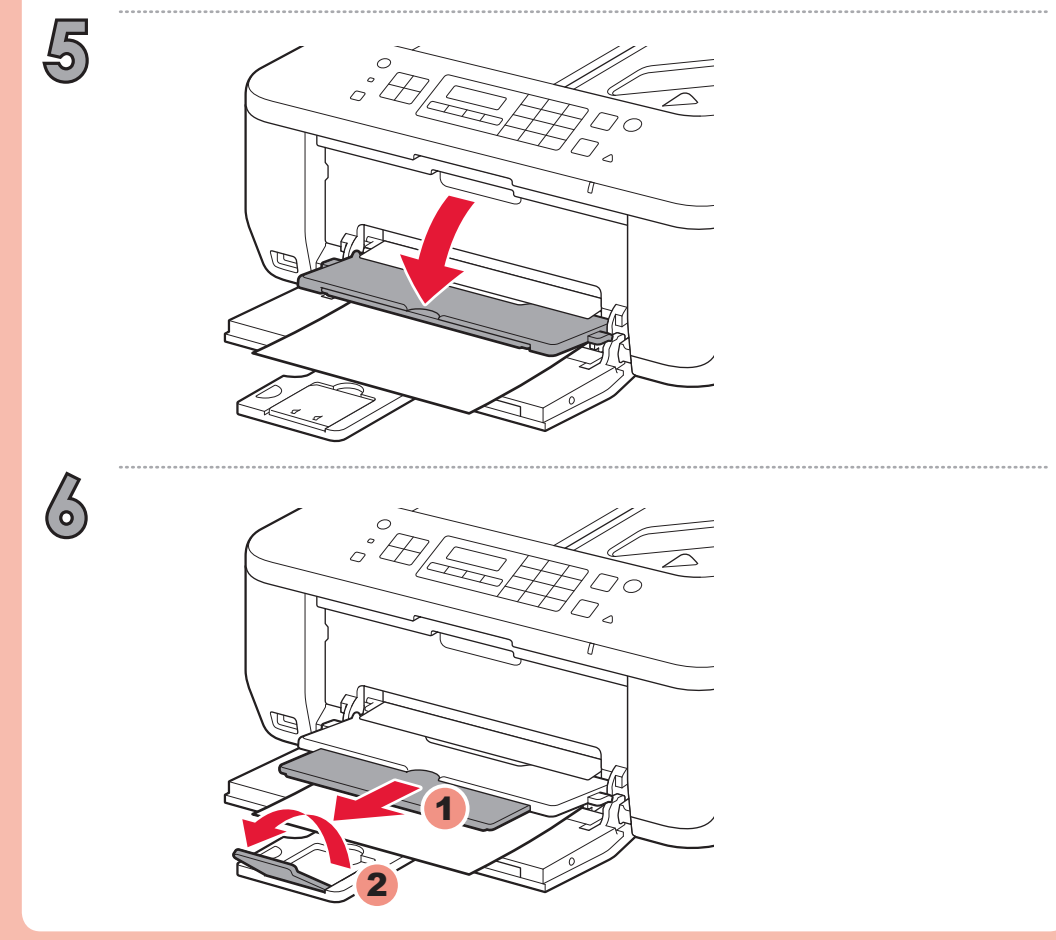

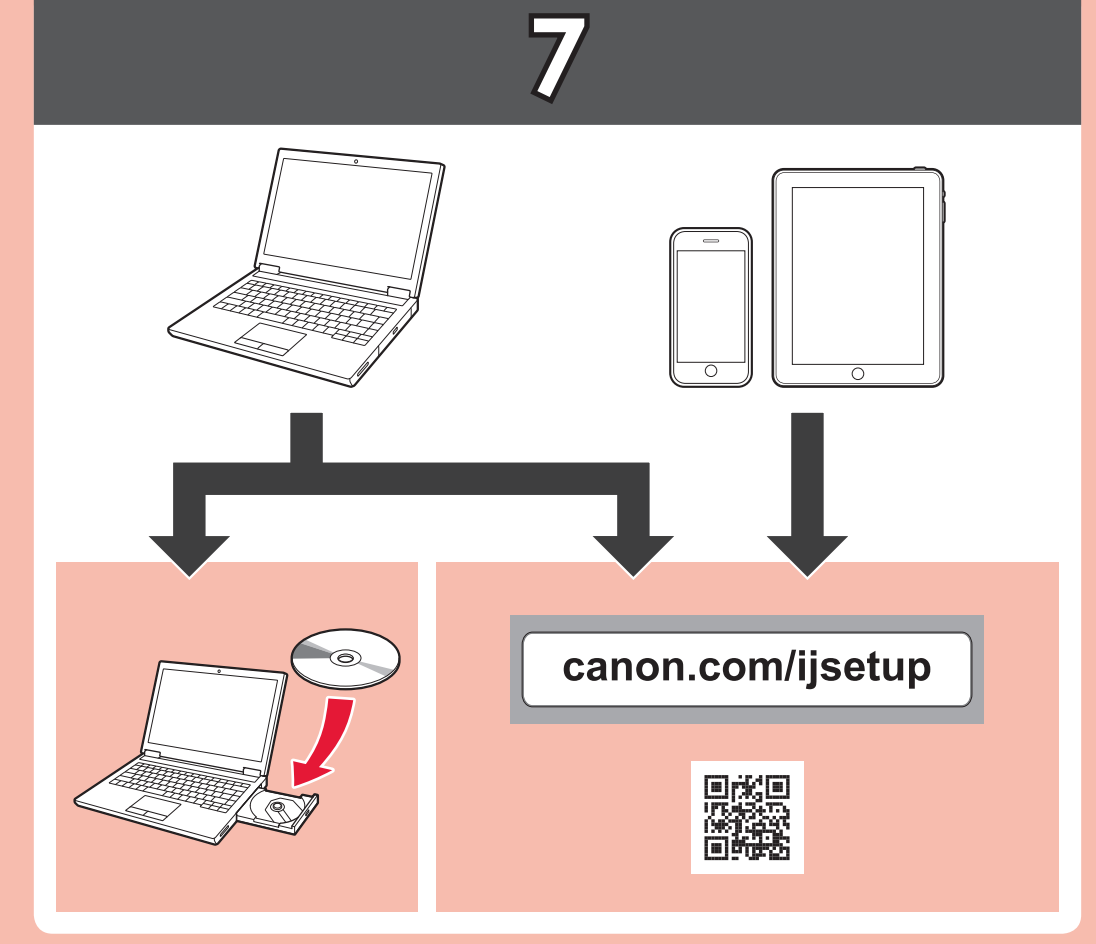

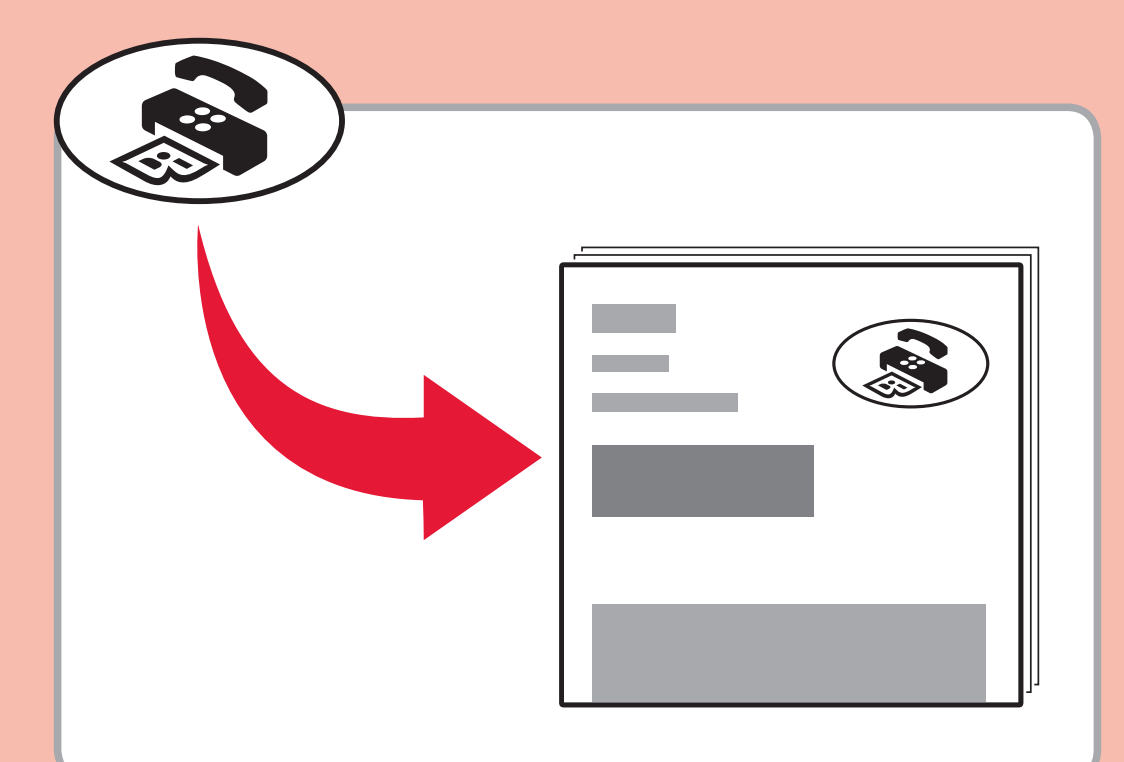

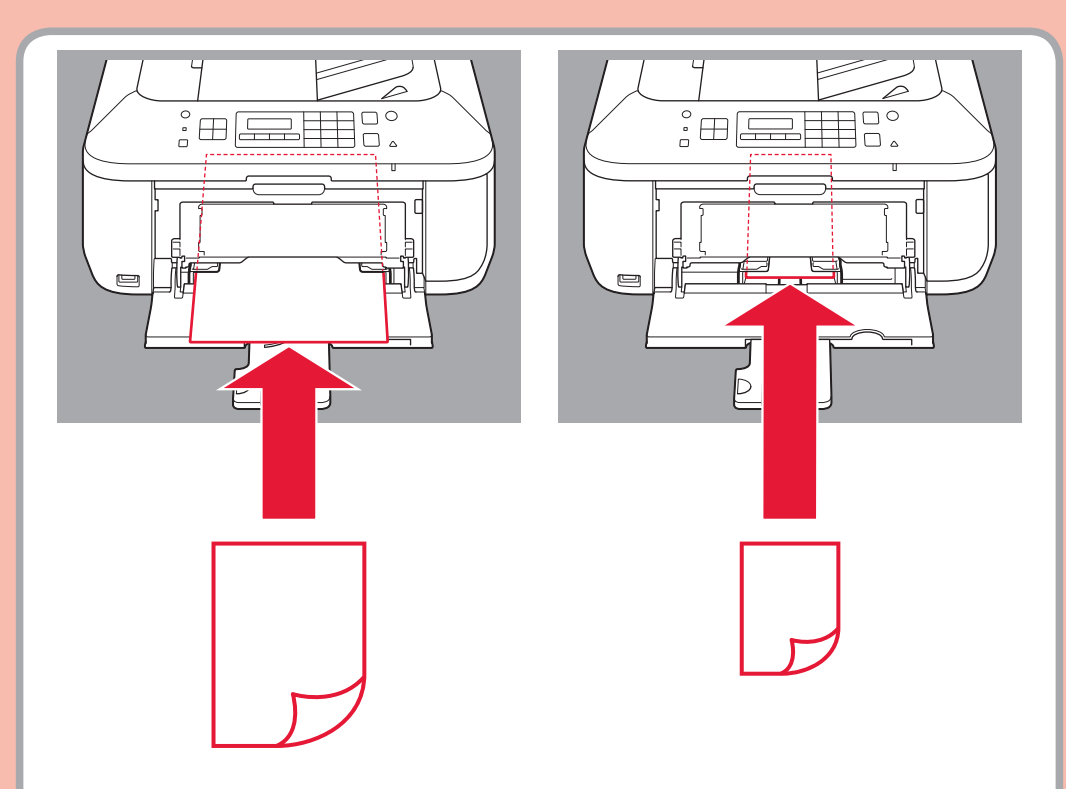

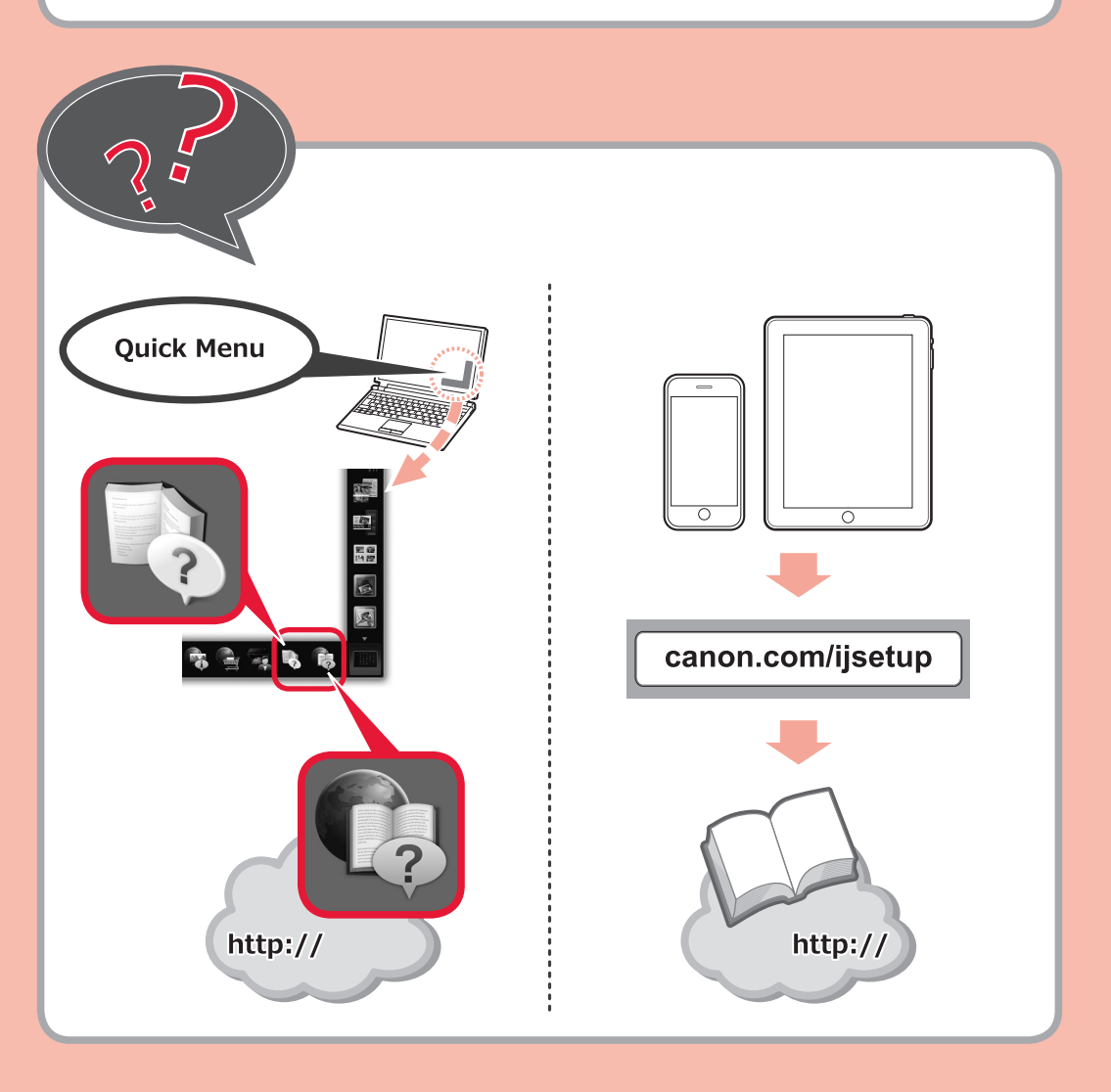